# **QUICK START GUIDE**

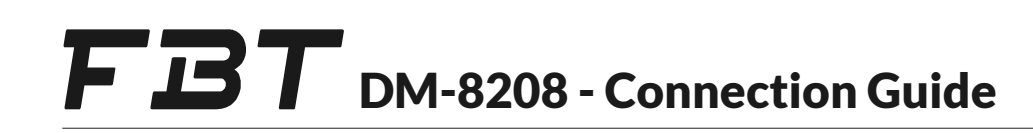

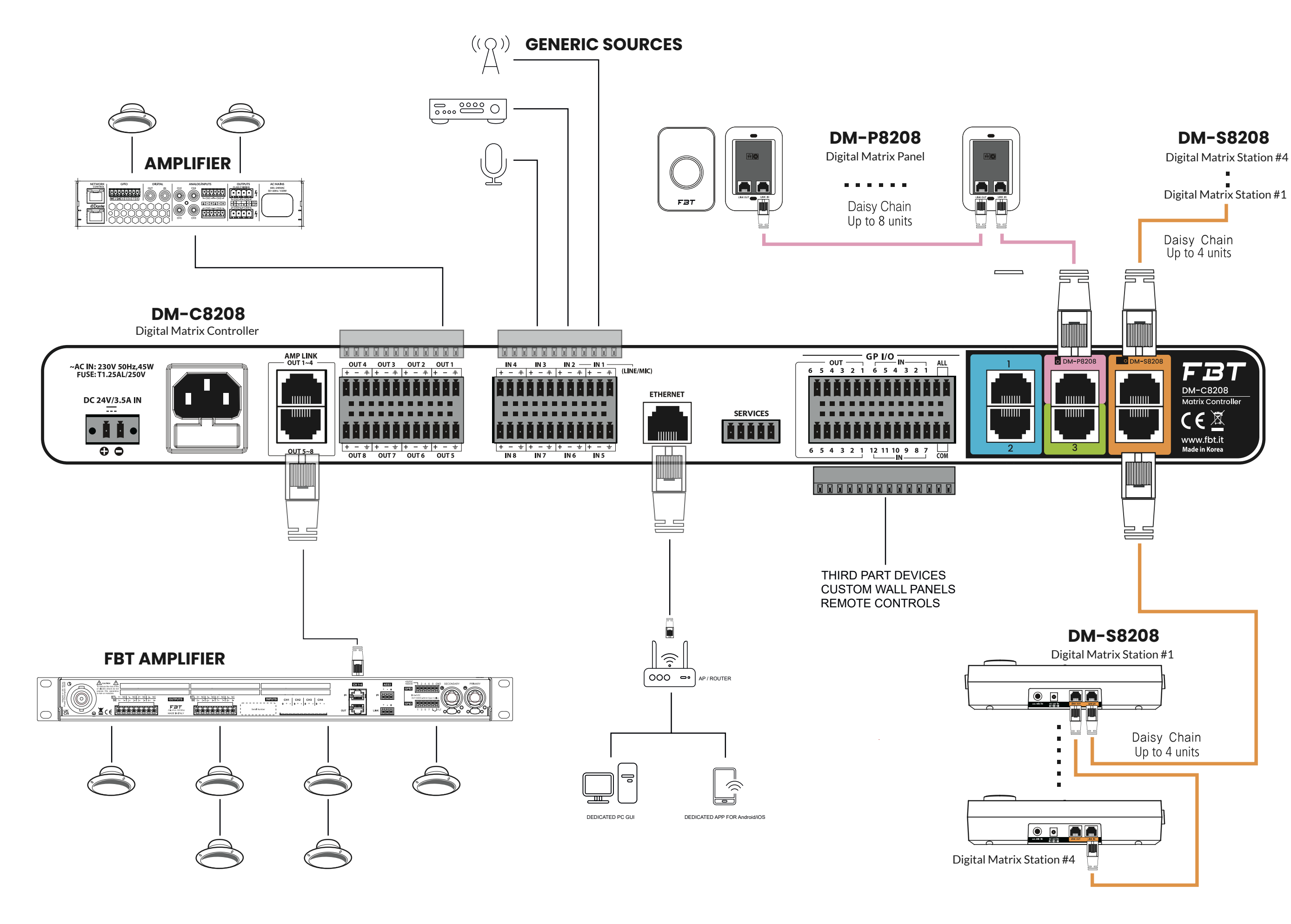

# www.fbt.it

### 💽 Obtain an IP naticalivi Use the following IP address P address: 220 . 117 . 129 . 100 . . . P address: Subnet mask: 255 255 255 0 ubnet mask . . . . Default gateway 220 . 117 . 129 . 254 Defau**l**t gatewa **QUICK STAF** omatically matically I lse the following DNS serve Use the following DNS server addresses: . . . referred DNS server Preferred DNS server . . . FBT DM-8208 - Install & Setup Alternate DNS serve . . . Alternate DNS server . . . Validate settings upon exit Advanced. Validate settings upon exit Ok Cancel Download the latest DM-8208 Software to your computer If you have connected directly to | \* > DM-C8208 from our website at www.fbt.it.IOS and Android software wyour PCPentersthe following address ocol Version 4 (TCP/IPv4) 솔성 Pro 1 8 X is also available. You can download the app from Apple's ou can get IP settings assigned a tically if you 1. when setting up the network You can get IP settings assigned automatically if your network suppor this capability. Otherwise, you need to ask your network administrato for the appropriate IP settings. App Store and Google Play. You can ge**O**P s**Dringszesię i trada O Kat Galyti fyoyn** network sup orts Obtain an IP addres for the appropriate IP settings Use the following IP address 220 . 117 . 129 . 100 Obtain an IP ad Obtain an IP address automatically Use the following IP address: Subnet mask 255 255 255 0 129 , 100 P address: P address: Default gateway: 220 117 129 254 FBT . . . ubnet mask 255 • 0 Subnat mack . . . Chtain DNS atically Default gatewa Digifal Matrix<sup>9 254</sup> Use the following DNS server Default gateway . . . 8208 Preferred DNS server . . . Ohtain DNS server address automatically Alternate DNS serve . . . Use the following DNS server ad Use the following DNS server addresses: Preferred DNS server: . . . Validate settings upon exi 2 Alternate DNS ser elick on FBT software icon Alternate DNS serve . . . Validate settings upon exit Advanced... Validate settings upon exi Advanced... Ok Cancel 1 PC. Ok Cancel 8 X If you have connected to your PC via nternet Protocol Version 4 (TCP/IPv4) 솔성 Propertie ? X DM-C8208 your router (AP), select an address. tically if you a can get IP settings assigned autor capability. Otherwise, you need to ically if your n 1. Automatically when setting up the CONNECT & SYNCHRONIZE Connect the DM-C8208 directly to your PC network 192,168,0,4 (1) aly (1) or connect to your PC via your routersethability in a P address: Obtain an IP address auton 2. Press the OK button IP addres 220 117 129 100 . . . P address Subnet mask 255 255 255 0 ibnet mask . . . Default gatewa 220 117 129 254 Default gateway . . . FBT Obtain DN<sup>4</sup> ly(1) Manual Input Obtain DNS : Use the following DNS s Use the following DNS service SERVER IP

### Input 🗘

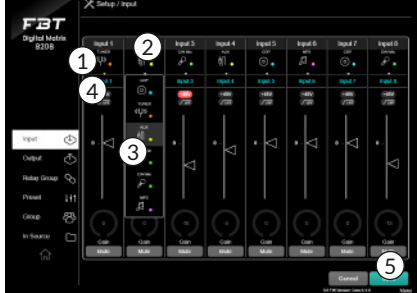

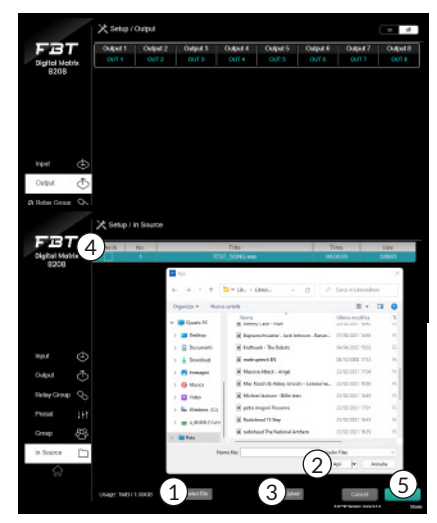

of this page, input type setting, input naming, signal level control, phantom power supply, mute function can be set. 1. Input Naming

Settings for an input can made

. . .

. . .

Advanced..

Ok Cancel

2. Selecting the category of input

Preferred DNS serve

Alternate DNS server

Validate settings

- 3. Setting the gain value for the input
- 4. When CN/Mic (condenser mic) is set in the input category setting, 48V phantom nower is automatically applied
- 5. Press the save button

You can save and edit the audio file for scheduled broadcasting. 1. Click the "Select File"

- button 2. Find the audio file and click the "Open" button in the navigation window
- 3. Click the "Upload" button
- 4. When deleting, check the audio file
- 5. And then click the "Delete" button

### Output (1)

ID/PW 💄

Preferred DNS serve

Alternate DNS server

Validate settings upon exit

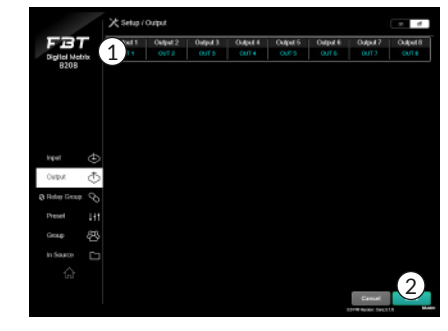

### Settings for an output can be made on this page. DM-C8208 has 8 outputs. 1. Output naming

Digital Matrix

8208

Click on FBT software icon

Finished Searching

Preset

The IP address (1) is displayed. After selecting (2) press the OK button.

2 UK Cancel

### Preset can be used to create a broadcast pattern, it can be controlled from the opera-

- tion screen. 1. Preset naming (click pencil
- icon)
- 2. Select mix or Matrix mode by output
- 3. Select Input by Output Channel
- 4. Adjust volume by Output Channel
- . Select Mute by Output Channel 6. Press theSave button

## Network $\propto_{0}^{0}$

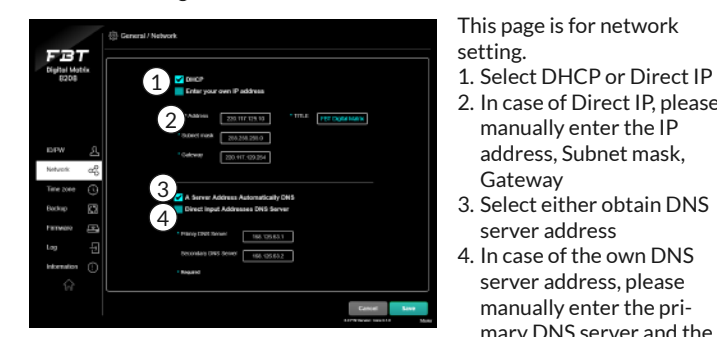

2. In case of Direct IP, please manually enter the IP address, Subnet mask, Gateway

This page is for network

setting.

- 3. Select either obtain DNS server address
- 4. In case of the own DNS server address, please manually enter the primary DNS server and the secondary. After saving, DM-C8208 is restarted

2. Press the save button

This page is for setting user

Master and 3 Admins. Master

grade can be configured and

and Admin can only operate

operated for all functions,

1. Create an ID Name

2. Create a Password

3. Press the Save button

operations.

grade. You can set up 1

Cancel

. . .

. . .

2

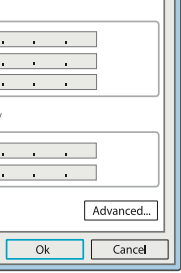

# www.fbt.it

Login with the given ID and PW.Default login value is. 1. ID: Master

- 2. PW:1

FBT III operation 🔠 to track 🗠 oper B208 1 ten Comme 2

When the Home screen appears, click:

- 1. Setup. Please set an input, output and preset.
- 2. General. Please set an ID/ PW, Network, and time zone.

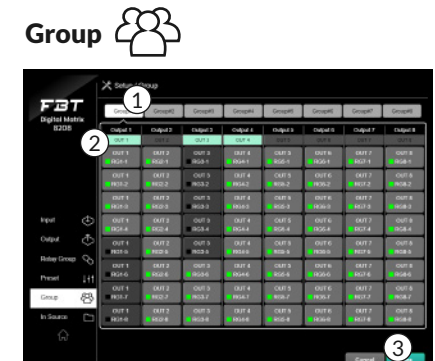

You can set the group for the Output Channel. A total of 8 groups can be created, and the Set Group can be controlled by DM-S8208

- 1. Enter the Group Name (click the pencil icon)
- 2. Select the Output Channel (multiple selection is available)
- 3. Press the Save button

### Time Zone (

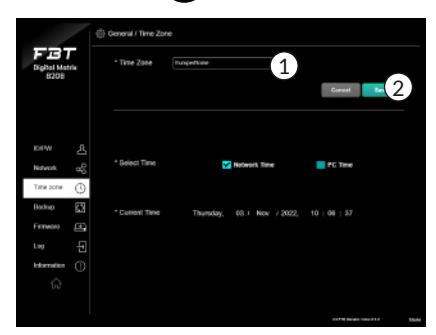

Setting for the current time of each country can be made of this page.

- 1. Select the city/country where the user is located
- 2. Press the Save button

3. Press the Log In button.